# How to Submit an Insurance Claim to PacificSource

# Locate and print the statement from your office visit on the Health Information Portal.

- 1. Go to <u>https://lclark.medicatconnect.com/</u> and sign in. If you need help with logging in, please see the second page of the document at <u>https://www.lclark.edu/live/files/36330-health-information-portal-guide-2024-25</u>.
- 2. Click on "Statements" on the left side navigation bar.

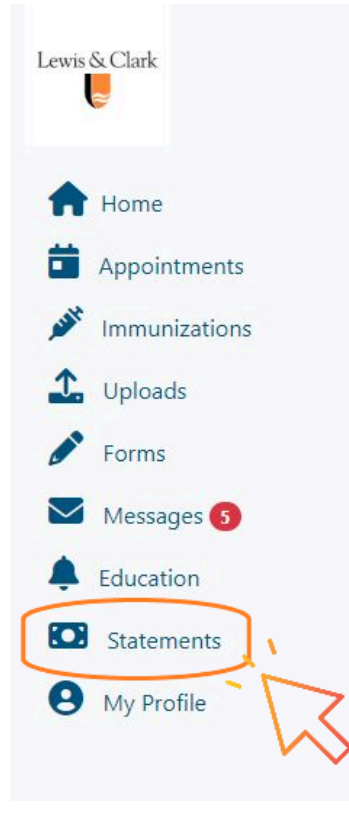

3. Click on the date of the visit for which you want to submit a claim.

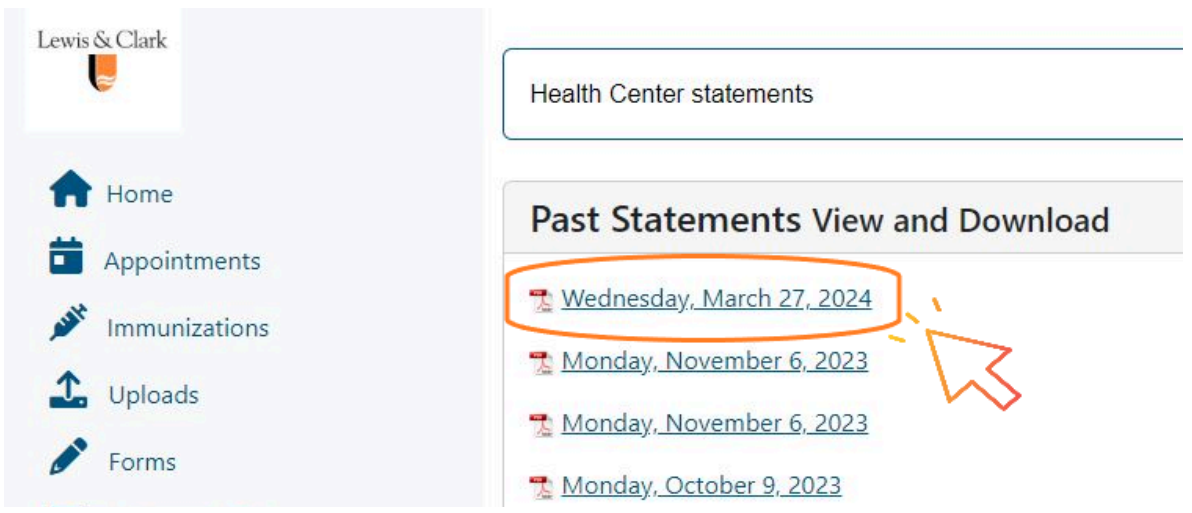

- 4. When you click on the statement date, a new tab will appear with a Walkout Statement that you can download or print.
- 5. Print the Walkout Statement using the printer icon at the top right of the screen.

|                                                   |                                                                        | 1/1 -                           | - 110% +                                                      | ⊡ �              |             |                     |                           |         |  | ± = : |
|---------------------------------------------------|------------------------------------------------------------------------|---------------------------------|---------------------------------------------------------------|------------------|-------------|---------------------|---------------------------|---------|--|-------|
|                                                   |                                                                        |                                 |                                                               |                  |             | Wal                 | kout State                | ment    |  | 2-    |
|                                                   |                                                                        |                                 |                                                               |                  |             | Ticket N            | iumber :                  | 67445   |  |       |
| Lewis & C<br>615 S Palat<br>Portland, O<br>Phone: | lark College Student<br>ine Hill Rd.<br>R 97219-8091<br>(503) 768-7165 | Health Center                   | Walker Kathleen,<br>615 S. Palatine Hill<br>Portland, OR 9721 | NP<br>Rd<br>9    |             | Federal ID:<br>NPI: | 93-038-6858<br>1275159048 |         |  |       |
| Fax:                                              | (503) 768-7167                                                         |                                 |                                                               |                  |             |                     |                           | -       |  |       |
| Responsible F                                     | arty                                                                   |                                 | Accou                                                         | int              |             | Account N           | umber :                   | 2       |  |       |
| Name: T                                           | estpatient, Mom                                                        |                                 | Name                                                          | Testpatie        | nt, Abigail |                     |                           | _       |  |       |
| Address: 1                                        | 897394 SW Elm                                                          |                                 | OtherI                                                        | D: A0034         | 12.20       |                     |                           |         |  |       |
| E                                                 | lahblah, OR 97000                                                      |                                 | DOB:                                                          | 01/10/19         | 990         |                     |                           |         |  |       |
| 1. R51.9 (<br>2. Z11.59<br>3. J06.9 (I            | ICD-10)<br>(ICD-10)<br>CD-10)                                          |                                 |                                                               |                  |             |                     |                           |         |  |       |
| Date                                              | CPT Code                                                               | Description                     |                                                               | NDC              | Units       | Charges             | )                         | ayments |  |       |
| 03/27/2024                                        | 99214                                                                  | RE: Student Health Office Visit | 30 Mins.                                                      |                  | 1           | \$0.00              |                           | \$0.00  |  |       |
| 03/27/2024                                        | 99213                                                                  | RE: Student Health Office Visit | 15 Mins.                                                      |                  | 1           | \$0.00              |                           | \$0.00  |  |       |
|                                                   |                                                                        |                                 |                                                               | Tota             | e —         | \$0.00              |                           | \$0.00  |  |       |
|                                                   |                                                                        |                                 |                                                               | Today's Balance  |             |                     |                           | \$0.00  |  |       |
|                                                   |                                                                        |                                 |                                                               | Previous Balance | ð:          |                     | S                         | 98.00   |  |       |
|                                                   |                                                                        |                                 | 1                                                             | Account Balance  | :           |                     | S                         | 98.00   |  |       |
|                                                   | This fee has                                                           | been charged to your studer     | nt account. Please                                            | e forward to     | your        |                     |                           |         |  |       |
|                                                   | insurance co                                                           | ompany for reimbursement.       |                                                               |                  | 2007-2004   |                     |                           |         |  |       |
|                                                   |                                                                        |                                 |                                                               |                  |             |                     |                           |         |  |       |
|                                                   |                                                                        |                                 |                                                               |                  |             |                     |                           |         |  |       |
|                                                   |                                                                        |                                 |                                                               |                  |             |                     |                           |         |  |       |
|                                                   |                                                                        |                                 |                                                               |                  |             |                     |                           |         |  |       |
|                                                   |                                                                        |                                 |                                                               |                  |             |                     |                           |         |  |       |
|                                                   |                                                                        |                                 |                                                               |                  |             |                     |                           |         |  |       |
|                                                   |                                                                        |                                 |                                                               |                  |             |                     |                           |         |  |       |

#### Locate your member ID number

6. Locate your PacificSource Member ID. If you don't know your member ID number, go to <u>https://intouch.pacificsource.com/Members/IdCard/Printable</u> to get a digital ID card (PDF). On the first page enter your name, DOB, and then in the drop-down menu under "Identify Using" choose another method of identification (e.g. Social Security Number or Student ID number), Enter that information and click next. A PDF of a member ID card will populate that has your member number and other information.

| DacificCourses                | GROUP:                                                     |                                                                                                    | DEDUCTIBLE                                               |                                                  | OUT OF POCKET MAX                                      |                                                             |
|-------------------------------|------------------------------------------------------------|----------------------------------------------------------------------------------------------------|----------------------------------------------------------|--------------------------------------------------|--------------------------------------------------------|-------------------------------------------------------------|
| Pacificsource                 | Lewis & Clark College                                      |                                                                                                    | In-Net.                                                  | Out-of-Net.                                      | In-Net.                                                | Out-of-Net.                                                 |
|                               | NETWORK:<br>Navigator                                      | Medical,<br>Rx, and<br>Vision                                                                                                    | \$500                                                    | \$900                                            | \$3,500                                                | \$10,500                                                    |
| SUBSCRIBER: Your Name         | NAT'L NETWORK:<br>Aetna Signature<br>Administrators PPO    | MEDICAL BENEFITS & ELIGIBILITY INFORMATION:<br>Members: 855-274-9814   StudentHealth@PacificSource.com<br>Providers: 855-896-5208   StudentHealth@PacificSource.com<br>DENTAL: 866-373-7053   Dental@Pacificsource.com<br>PHARMACISTS: 844-877-4803   Fax 541-225-3665 |                                                          |                                                  | v.<br>Source.com<br>Source.com<br>m                    | <b>♦aetna</b><br>Available outside of<br>ID, OR, MT, and Wi |
| 00 First Name 8/15/2024 M D V | DRUG LIST OR                                               |                                                                                                    |                                                          |                                                  |                                                        | Aetna Signature<br>Administrators <sup>®</sup> PP           |
|                               | RXBIN 004336   RXGROUP RX6155   RXPCN ADV   PAYOR ID 93029 | Verify bene<br>PacificSour<br>This card is                                                                                                    | e <mark>fits on InTouch</mark> a<br>rce Health Plans   F | t PacificSource.com/S<br>PO Box 7068, Springfiel | tudentHealth<br>d, OR 97475-0068<br>rantee of payment. | First Choice Healt                                          |

## **Optional: Complete and print the PacificSource Claim Form**

If you would like, you can complete and print the *Claim Form - Medica*l found at <u>https://www.lclark.edu/live/files/36564-pacificsource-claim-form</u> to include with your statement. This might help speed processing, though it is not required to process your claim.

### **Prepare the Statement for Mailing**

7. Write your full name and PacificSource Member ID on the statement.

| (                                         | 1                                                                                                    |                  |                                                                    |          |                 |                       |                |
|-------------------------------------------|----------------------------------------------------------------------------------------------------|------------------|--------------------------------------------------------------------|----------|-----------------|-----------------------|----------------|
| Ya                                        | our Name (First a                                                                                    | nd Last)         |                                                                    |          |                 | Walkout S             | tatement       |
| Pa                                        | acificSource Memb                                                                                    | per ID # [member | number from member                                                 | ID card] |                 | Ticket Number :       | 67445          |
| Lewis<br>615 S<br>Portla<br>Phone<br>Fax: | & Clark College Studen<br>Palatine Hill Rd.<br>nd, OR 97219-8091<br>(503) 768-7165<br>(503) 768-7167 | t Health Center  | Walker Kathleen, N<br>615 S. Palatine Hill I<br>Portland, OR 97219 | Rd       | Federal<br>NPI: | ID: 93-038-<br>12751: | -6858<br>59048 |
| Respons                                   | ible Party                                                                                           |                  | Account                                                            | ıt       | 13              | Account Number :      | 2              |
| Name:                                     | Testpatient, Mom                                                                                     |                  | Name:                                                              | Testpati | ent, Abigail    |                       | 2              |
| Address:                                  | 1897394 SW Elm                                                                                       |                  | OtherII                                                            | : A0034  |                 |                       |                |
|                                           | Blahblah, OR 97000                                                                                   | )                | DOB:                                                               | 01/10/1  | 990             |                       |                |
|                                           |                                                                                                    |                  | Campus                                                             | Address: |                 |                       |                |
| Diagnosis                                 |                                                                                                    |                  |                                                                    |          |                 |                       |                |
| 1. R5                                     | 1.9 (ICD-10)                                                                                         |                  |                                                                    |          |                 |                       |                |
| 2. Z1                                     | 1.59 (ICD-10)                                                                                        |                  |                                                                    |          |                 |                       |                |
| 3. J0                                     | 6.9 (ICD-10)                                                                                         |                  |                                                                    |          |                 |                       |                |
| Date                                      | CPT Code                                                                                             | Description      |                                                                    | NDC      | Units           | Charges               | Payments       |

### Mail the statement OR Email the statement

8. Get a pre-addressed and postage paid envelope to PacificSource, available at the Student Health Center. Write your mailing address in the return address section on the far left top corner envelope next to "From".

| 615 S Palatine Hill Road |                                                                                                    | NECESS<br>IF MAI  |
|--------------------------|----------------------------------------------------------------------------------------------------|-------------------|
| Portland, OR 97219       |                                                                                                    | IN TH<br>UNITED S |
|                          | BUSINESS REPLY MAIL<br>FIRST-CLASS MAIL PERMIT NO 58 EUGENE OR<br>POSTAGE WILL BE PAID BY ADDRESSEE |                   |
|                          | որիզինը իրներին հերևությունը կերությունը։                                                           |                   |
|                          | PacificSource                                                                                       |                   |

9. Place the statement in the envelope and drop the envelope at any USPS mailing location (e.g. LC Mail Services in McAfee, blue USPS dropbox, etc).

**Alternatively**, you can email the claim to <u>CS@Pacificsource.com</u>. Make sure the email includes your name and Member ID number.

# After submitting your claim

After the claim is received and processed, a check will be mailed to the permanent address on file with PacificSource. If the address PacificSource has on file for you is not your current residence, you may want to notify the occupants of your permanent address.

To check and/or change which address PacificSource has on file for you contact PacificSource customer service at 1-888-977-9299 or CS@pacificsource.com. Alternatively, you can create an InTouch account (PacificSource's patient portal). For information about InTouch and to create an account, visit https://pacificsource.com/members/intouch.

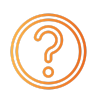

Stumped? Contact Gaby Herrmann in Case Management at gabyh@lclark.edu